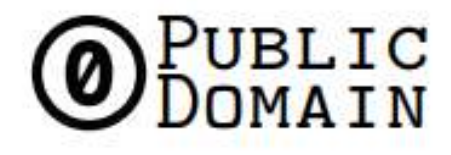

### http://creativecommons.org/publicdomain/zero/1.0/

To the extent possible under law, Paulo Nuno de Meyrelles has waived all copyright and related or neighboring rights to S9 ANTMINER INSTALLATION GUIDE. This work is published from: Portugal. S9 ANTMINER MINING ROOM USER GUIDE

# Index

| Summary                   | 4  |
|---------------------------|----|
| Introduction              | 5  |
| Local network access      | 6  |
| S9 Antminer configuration | 7  |
| S9 Antminer monitoring    | 8  |
| Pool maintenance          | 9  |
| System access resume      | 11 |
| Conclusion                |    |

### Summary

User guide document will instruct the user to access, monitoring and maintenance miner room. It is structured in step by step to be easy for user.

### Introduction

Miner room is a place with lot of things to check during mining process to keep the equipment at least 95% operational during processing time, trying to reduce the down time near 1%.

To reach the target, it is necessary to create some scripts to alert us and auto-correct the deviations. Time by time is mandatory monitoring the process to see if we have low hash rate, if the S9 are frozen, pool web site is down, etc. in any case the technician should stay ready to do the necessary changes.

This document will be updated any time the system had changes.

### Local network access

VPN is the way to can access to miner room and work like a local network and all data between the user and miner room will be all time encrypted and transmitted inside private tunnel in Internet.

For now it was create tow VPN user:

| Username | Password |
|----------|----------|
| diogo    | Xxxxxxx  |
| nuno     | Xxxxxxx  |

Any operating systems has PPTP VPN client and the configuration should be easy:

- 1. Create VPN connection and in URL/IP/HOST fill up with: cryptocodessos.ddns.net;
- 2. Use PPTP settings by default;
- 3. Insert username and password;

When the VPN client is configured, just try to connect to VPN and ping an internal router IP address 192.168.10.1

Router configuration access:

- 1. Http to 192.168.10.1 IP address;
- 2. Username: xxxxxx and password: xxxxxx

## **S9** Antminer configuration

S9 Antminer was configure as version 1 to connect to Slushpool.com and the network settings was change from DHCP to static address to simplify the access.

#### S9 network configuration:

| Hotname | Protocol | IP Address    | Netmask       | Gateway      | DNS Server   |
|---------|----------|---------------|---------------|--------------|--------------|
| Ant01   | Static   | 192.168.10.11 | 255.255.255.0 | 192.168.10.1 | 192.168.10.1 |
| Ant02   | Static   | 192.168.10.12 | 255.255.255.0 | 192.168.10.1 | 192.168.10.1 |
| Ant03   | Static   | 192.168.10.13 | 255.255.255.0 | 192.168.10.1 | 192.168.10.1 |
| Ant04   | Static   | 192.168.10.14 | 255.255.255.0 | 192.168.10.1 | 192.168.10.1 |
| Ant05   | Static   | 192.168.10.15 | 255.255.255.0 | 192.168.10.1 | 192.168.10.1 |
| Ant06   | Static   | 192.168.10.16 | 255.255.255.0 | 192.168.10.1 | 192.168.10.1 |
| Ant07   | Static   | 192.168.10.17 | 255.255.255.0 | 192.168.10.1 | 192.168.10.1 |
| Ant08   | Static   | 192.168.10.18 | 255.255.255.0 | 192.168.10.1 | 192.168.10.1 |
| Ant09   | Static   | 192.168.10.19 | 255.255.255.0 | 192.168.10.1 | 192.168.10.1 |

#### S9 miner configuration:

Ant01:

| Pool | URL                                              | Worker             | Password |
|------|--------------------------------------------------|--------------------|----------|
| 1    | stratum+tcp://eu.stratum.slushpool.com:3333      | criptomania.cry001 | 123      |
| 2    | stratum+tcp://us-east.stratum.slushpool.com:3333 | criptomania.cry001 | 123      |
| 3    | stratum+tcp://cn.stratum.slushpool.com:3333      | criptomania.cry001 | 123      |

The configuration has been replicated to all other S9 just change the worker from cry001 to cry002..cry009

### **S9** Antminer monitoring

S9 Antminer monitoring is important check the temperature, coolers and hash rate. If the hash rate decrease and number of operational S9 machines decrease in the pool, it is important to check all S9 in mining room via remote access (VPN).

To access the S9, firstly connect to local network via VPN (previous chapter) and access to S9 via hhtp:

| G a                  | 192346                                    | ATT - Barrison                                                                   | teturage                                                |                                                    |                         |       |            |                |                 |         |                               |                     |       |            |                          | \$      | 9.5             | 1.63               |
|----------------------|-------------------------------------------|----------------------------------------------------------------------------------|---------------------------------------------------------|----------------------------------------------------|-------------------------|-------|------------|----------------|-----------------|---------|-------------------------------|---------------------|-------|------------|--------------------------|---------|-----------------|--------------------|
| NER:                 |                                           |                                                                                  |                                                         |                                                    |                         |       |            |                |                 |         |                               |                     |       |            |                          |         |                 |                    |
| eten 🛓               | Hos. Defi                                 | austan Hoer Ma                                                                   | fen Entnack                                             |                                                    |                         |       |            |                |                 |         |                               |                     |       |            |                          |         |                 |                    |
| ner Sta              | itus:                                     |                                                                                  |                                                         |                                                    |                         |       |            |                |                 |         |                               |                     |       |            |                          |         |                 |                    |
| hirome               | Y                                         |                                                                                  |                                                         |                                                    |                         |       |            |                |                 |         |                               |                     |       |            |                          |         |                 | _                  |
| tie                  | pood                                      | GH/5(RT)                                                                         |                                                         | GH/S(evg)                                          |                         |       | oundBlocks |                | L.              | calWork |                               | Unity               |       | WU         |                          |         | leitha          |                    |
| 100                  | +104                                      | 13,686.35                                                                        |                                                         | 13,707.81                                          |                         |       |            |                |                 | 107,997 |                               | 23.88               |       | 167,645.34 |                          | 2100347 |                 |                    |
| Puols                |                                           |                                                                                  |                                                         |                                                    |                         |       |            |                |                 |         |                               |                     |       |            |                          |         |                 |                    |
| Post                 |                                           | 1961.                                                                            |                                                         | üver                                               | Status                  | Diff  | GetWorks   | Privity        | Accepted        | Diffs#  | DITAR                         | Little#             | 0.05# | Injected   | Discarded                | State   | LISOIT          | LST                |
| 2 M                  | stratum ato<br>statum tops<br>stratum etc | griffen skrituri alushg<br>Due esst, skrituri alushg<br>griffer, skrituri alusha | odi sorri: 3535<br>Aproli: corri: 3535<br>ad darm: 3335 | meneties print<br>meneties print<br>meneties print | Alive<br>Alive<br>Alive | 8.136 | 1          | 8<br>1<br>3    | 1.575<br>0<br>0 | -       | 12.651,440<br>0<br>11.061,440 | 8,192<br>0<br>6,192 | -     | 100        | 2,258<br>0<br>1<br>2,258 | 8 8     | 6.152<br>3<br>1 | 8:20<br>Rev<br>Ner |
| 1110                 |                                           |                                                                                  |                                                         |                                                    |                         |       |            |                | 100.00          | ÷.      | 8.0000%                       |                     |       |            |                          | ~       |                 |                    |
| AntMine              |                                           |                                                                                  |                                                         |                                                    |                         |       |            |                |                 |         |                               |                     |       |            |                          |         |                 |                    |
| Chaine               | ASICH                                     | Frequency(evg)                                                                   | GH/S[ideal]                                             | GH/S(RT)                                           | -                       | Temp( | (Hept)     | temp[Chip      | p3)             |         |                               |                     | AS    | C status   |                          |         |                 |                    |
| 8<br>7<br>8<br>Total | 43<br>43<br>43                            | 826.61<br>826.61<br>640.14                                                       | 4,500.37<br>4,500.37<br>4,800.44<br>13,501.18           | 4,495,40<br>4,524,51<br>4,065,24<br>13,665,24      | 8<br>1<br>3             | 3     |            | 80<br>72<br>77 |                 | 00000   |                               |                     |       |            |                          |         |                 | 8)<br>8)           |
|                      | wit .                                     | Fast                                                                             | . Fier                                                  | 2                                                  | Fax3                    | r.    |            | Parist :       |                 | Fast    |                               | Tar                 |       |            | Fant                     |         | Tart            |                    |
|                      | de dansels                                |                                                                                  |                                                         | 210                                                | N.1645                  |       |            |                |                 |         |                               | 1.04                | 1     |            |                          |         |                 | 1.1                |

When you get inside the S9 page, go to miner status tab and check the hash rate, temperature of chip and the fan3 and fan6. If all parameters are stabilized you must check the other S9.

In the near future, the system will be resumed to compact dashboard to immediately check all machine status.

### **Pool maintenance**

It is important to monitoring the pool dashboard to firstly check the operations in S9 status.

1. Access to the pool and login:

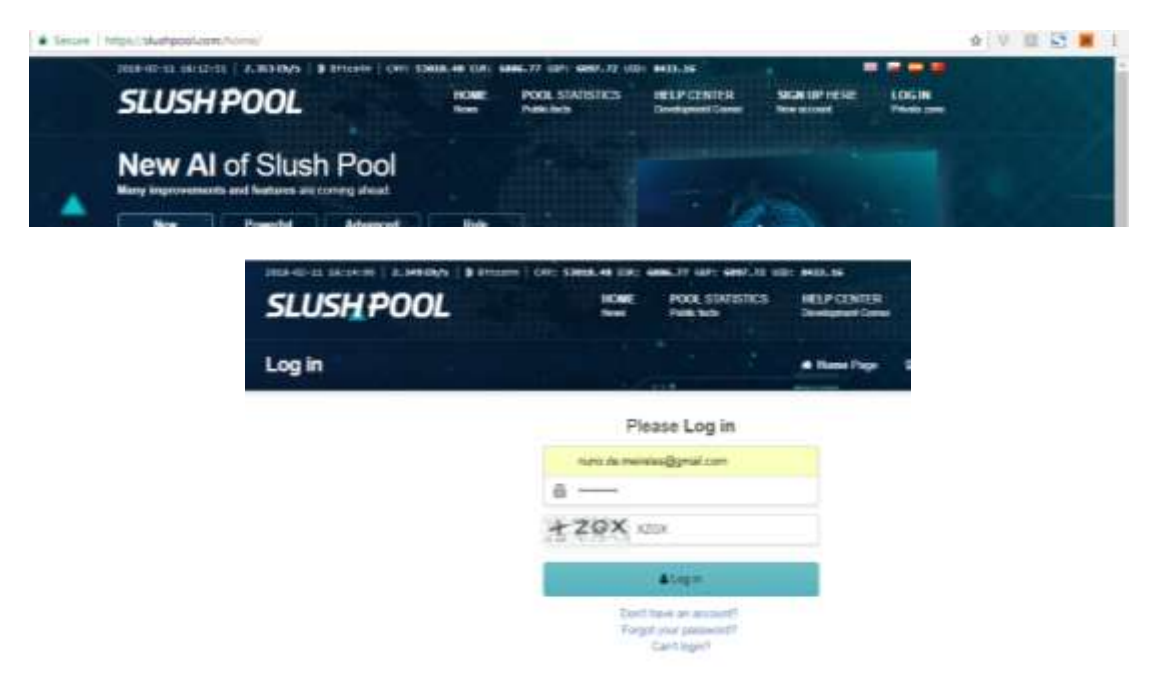

2. Check dashboard and workers tab to check some problems:

| My account                                                                | I Dathboard                                                                                                    | OC Workers | Monitoring | B Rowards                 | \$ Payouts       | Activity Log                | Ø Settings                                            |  |
|---------------------------------------------------------------------------|----------------------------------------------------------------------------------------------------|------------|------------|---------------------------|------------------|-----------------------------|-------------------------------------------------------|--|
| Q = +                                                                     |                                                                                                    |            |            |                           |                  |                             | <b>1</b> 4                                            |  |
| 67                                                                        | 7.31 Th/s                                                                                                    |            |            | 0.0074276                 | 0.00369119 BTC   |                             |                                                       |  |
| 0 5                                                                       | O O O                                                                                                    | 4          |            | 0.0584915<br>Al Teras Rea | 4 BTC            | 1 Day<br>Last Payord        | 12                                                    |  |
| Your Contribution to the Pool<br>Last Share<br>63.10 Th/s 67<br>E-minutes | Your Contribution to the Pool . USH %<br>Last Share 4 Seconds<br>63.10 Th/s 67.35 Th/s 67.38 Th/s<br>Emminutes Car |            |            |                           | ument Block<br>f | 0.0H<br>0.00<br>1 D<br>0.00 | 100000 BTC<br>134617 BTC<br>ay 18 Hours<br>581147 BTC |  |
|                                                                           |                                                                                                    |            |            | 0                         | e                |                             | w                                                     |  |
| 2.349 Eh/s                                                                |                                                                                                    |            |            | urs 27 Menders            | 67.24 78/8       | 8 00034999 1111             | 11 %                                                  |  |
| Post                                                                      | Plant Scorvig Hant: Role                                                                                           |            |            |                           |                  | £.00039325 810              | 32 %                                                  |  |
| 00.07.45                                                                  |                                                                                                    |            |            | ANY N REPORT              | 68-75 TM         | 0.00036742.870              | 73.0                                                  |  |
| 02:27:45                                                                  | 100                                                                                                    | 95081      | 1214       | tors 23 Minutes           | 67.67 13/6       | 0.000M674 (110              | 75.5                                                  |  |
| Constit House Constit                                                     |                                                                                                    | 001219     | 1014       | uuris 16 Minutes -        | :67.32 Dive      | 1 00036334 HTC              | 00                                                    |  |

| 5 minutes     | 1.4           | -                                 | 5                         | Delect attri     | bulle                   | 1 = 1  |
|---------------|---------------|-----------------------------------|---------------------------|------------------|-------------------------|--------|
|               | nei (193      | lanigi Latera                     | Ø. Betest                 |                  |                         |        |
| Works: Narisi | 344           | Scoring <sup>1</sup><br>Hash Hate | Hash lism: 8<br>[3.bisst] | Alwer B<br>Linst | Minimum 8<br>Difficulty | Labore |
| 10            | ni 🕷 .        | 0.0116                            | 14/02/10                  | 242114           | 128                     |        |
| 10            | e 26          | 13.94 794                         | \$3.34 tru                | 10.001.044       | (128)                   |        |
| 10            | 0.0           | 10.34%64                          | 13/87704                  | 10.002114        | 128                     |        |
| 10            |               | -                                 | -                         | 17.96.00         | 128                     |        |
| pr.           | • 20          | -                                 | -                         | 207.5            | 128                     |        |
| pr.           |               |                                   | -                         | 4.43511+         | 128                     |        |
| pr.           | <b>0</b> . Tn | 12.64 Tev                         | 12.77 too                 | 8.352-54         | 128                     |        |
|               | 0 3           | 13.28114                          | 13.65 (too                | 3.302 ma         | 129                     |        |
| 10            | ett e         | -                                 | -                         | 4 diana          | 120                     |        |

3. Check monitoring page to check workers connections and disconnections:

| My account          | II Dentioend | of Workson      | 2 Mentholog | D Remarks  | S Payments | Activity Log | @ Settings |
|---------------------|--------------|-----------------|-------------|------------|------------|--------------|------------|
| Device Monitoring • |              |                 |             |            |            |              | 1 2        |
| East Date           | Worker       | Intere (Changes | 0           | damaged by | and Hate O | lingur       | Tian O     |
| 2016-02-11-14:55    | 100004       | (0.(++10).0)    | u5 .        | 199.4      | E Ino      | 1.0          | 5          |
| 2016/02/11 14:60    | (*)818       | 0 (4)(2)(2)     | 0.)         | . 59.0     | R tra      | - N          | κ          |
| 2010-02-11.14:45    | +1217        | 0 (-5) +2 (+2)  | 00.0        | , 13.6     | 0 Tea      |              | 5          |
| 2010-02-11-05-05    | 31014        | 10(140)-0101    | (0)         | 20         | litre :    |              | κ          |
| 2010-02-11-05-30    | (21)))       | 10.141/2181     | 0.0 7       | -47,1      | 5.7%       |              | 5          |
| 2016-02-08 17 4E    | 31814        | 10.1010-01      | П.)         | 85.2       | 2.1ya      |              | 5          |
| 2010-02-09-17-10    | *1013        | 10.141(0)-01    | 0):         | 68.2       | É Tre      | 3            | 6          |
| 2016-02-05 16-55    | 11114        | 11-1111411      | ¢).         | 68.3       | Erre       | 9            | 6          |
| 2216-02-05 16 50    | 210122       | 10 (+1)87/1     | (6)         | 312        | 10 THE     | 9            | ε          |
| 2218-02-09 16:05    | 01919        | 10 (-4)(0)+4(   | 8.9         |            | -          | 14           | 5          |

4. The payouts can be checked in the tab:

| My account                              |         | -        | Winters           | let Monitoring                                                                                                    | \$ ferende    | 5 Payrota     | Activity           | ing Distings   |
|-----------------------------------------|---------|----------|-------------------|----------------------------------------------------------------------------------------------------|---------------|---------------|--------------------|----------------|
| Payout History<br>Total: 0.00100000 and |         |          |                   |                                                                                                    |               |               |                    |                |
| (Lain-                                  | Their Ø |          |                   | 0                                                                                                    | Anniel        | 1.11          | -10                | times00        |
| 2010-02-10 10:04                        | Set     | /#84520  | half.chair.off in | WAN/CHINE-THE                                                                                                    | 8210982       | (en) (; 0.000 | Inte 20000         | 1003544093726  |
| 2010-02-04-06-04                        | flere   | 14046776 | attones of re     | MANUCONNATIV                                                                                                    | 0.01027108    | 1411. ILBR    | 100000 erts        | s/lestitate t  |
| 2016-02-02 11:04                        | Set     | 100027   | dalla/factoff to  | Wind California                                                                                                    | 8.010014      | tem 2.000     | 00002 #15          | Inclusion.     |
| 2010-01-29 (4-54                        | dard .  | 19810    | kpain Prine 2     | manafichtions                                                                                                    | termes        | 1 m 0.000     | and the particular | Interview and  |
| 2018-01-22 Date:                        | Sec.    | 1010100  | and she had       | and the state of the state of t | D. Chables in | - 1.00        | 00000 ers          | Hand The Parks |

### System access resume

router user: admin pass: xxxxxxx

user: nuno pass: xxxxxxxx

#### 

NO-IP - Instalar no router principal e permitir PPTP (1723) server para o nosso router user: nuno.de.meireles@gmail.com pass: xxxxxxxxxxx host: cryptocodessos.ddns.net WAN IP: 192.168.1.35 (internal ip)

workers: criptomania.cry001 criptomania.cry002 criptomania.cry003 criptomania.cry004 criptomania.cry005 criptomania.cry006 criptomania.cry007 criptomania.cry008 criptomania.cry009

stratum+tcp://eu.stratum.slushpool.com:3333 stratum+tcp://us-east.stratum.slushpool.com:3333 stratum+tcp://cn.stratum.slushpool.com:3333

ANTMINERS IPs ANT01 192.168.10.11 ANT02 192.168.10.12 ANT03 192.168.10.13 ANT04 192.168.10.14 ANT05 192.168.10.16 ANT06 192.168.10.17 ANT08 192.168.10.18 ANT09 192.168.10.19

workers:

criptomania.cry001 criptomania.cry003 criptomania.cry004 criptomania.cry005 criptomania.cry006 criptomania.cry007 criptomania.cry008 criptomania.cry009

stratum+tcp://bch.viabtc.com:3333

www.f2pool.com

## Conclusion

The process will continue in develop state and will be updated wend setup news features or changes. The next step will setup the Wi-Fi power switch (already order from China) and the user guide will reproduced to version 2.

Any question email / call me: <u>nuno.de.meireles@gmail.com</u> / +351 929096300